## VIDA SOLICITUD DE MODIFICACIONES Complete este formulario marcando lo que corresponda Fecha Solicitud N° Póliza N° SELLO DE ENTRADA DATOS DEL ASEGURADO/CONTRATANTE Apellidos Nombres с.і. 🗌 N° Doc. extranjero N° Tipo País Fecha nacimiento Teléfono Celular E-mail Dirección Persona Expuesta Políticamente (PEP) Se entiende por "personas expuestas políticamente" a las personas que desempeñan o han desempeñado funciones públicas de importancia en el país o en el extranjero, tales como: Jefes de Estado o de Gobierno, políticos de jerarquía, funcionarios gubernamentales, judiciales o militares de alta jerarquía, empleados importantes de partidos políticos, directores y altos funcionarios de empresas estatales y otras entidades públicas (Art. 76 de la R.N.S.R.). ¿Es usted una persona expuesta políticamente? Sí No 1-En caso afirmativo, sírvase indicar el cargo desempeñado ¿Está vinculado con una persona expuesta políticamente? Sí No 2-En caso afirmativo, sírvase indicar el vínculo Nota: Si respondió afirmativamente a la pregunta 1, deberá completar el formulario correspondiente a Personas Políticamente Expuestas (Fórm. 3235) y si respondió afirmativamente a la pregunta 2, el formulario correspondiente a Debida diligencia - Persona Fisica (Fórm. 3209). Dato a modificar Nuevo dato

Firma del Asegurado/Contratante

Aclaración firma

C.I. código serial

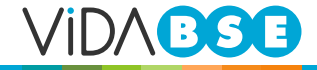